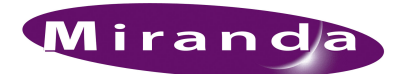

This brief guide describes the EC9780 Web Interface, a hardware/software combination that allows a remote operator to control an NV9000 system over the Internet. The operator uses a software version of the NV9605 control panel.

Please refer to the NV9000 documentation for information about the NV9000 and its operation.

## Introduction

The EC9780 is a 2RU device with special-purpose software. It uses the same enclosure as a NV9000 but is distinguished by a sticker on the front.

| ISION EC9780 Weblinterface |
|----------------------------|
|----------------------------|

The EC9780 comes from the factory with the necessary software installed.

There are 3 main steps to install the EC9780 and get your remote users running.

- 1 Physically connect the EC9780 in your system.
- 2 Set up the EC9780 internal software.
- 3 Set up users' PC(s). This step occurs at remote sites. A user needs a copy of the NV9605T panel and access to the EC9780.

If the user is your customer, he or she will use a panel configuration that you developed for your system. The user cannot reconfigure a panel.

Figure 1-1. EC9780 (Front)

Introduction

#### System Organization

The EC9780 behaves as if it were an ordinary control panel in an NV9000 system. What distinguishes the EC9780 is that its commands come from a remote user through the Internet. Panel status is displayed at the remote user's PC. Figure 1-2 illustrates the connections:

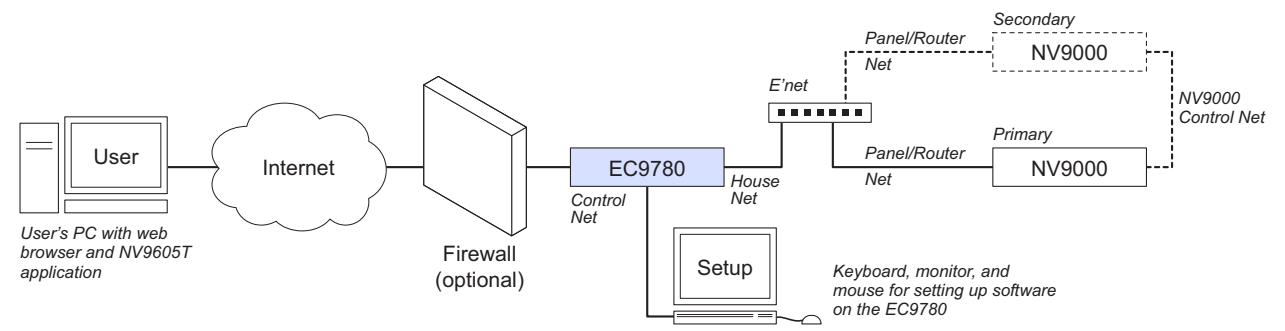

Figure 1-2. Network Connections for the EC9780

An NV9000 system might be a redundant system in which case there are two system controllers, the primary and the secondary. A non-redundant system has just the primary controller.

Your system may include a firewall. A firewall is optional, but recommended. The presence or absence of a firewall does not affect the EC9780.

▲ The Cisco ASA 5500 series is suitable.

The EC9780 has one "Internet-facing" Ethernet connection and one connection to a panel/router network of the NV9000 system.

Setting up the software in the EC9780 requires a keyboard, monitor, and mouse connected at least temporarily to the EC9780.

Hardware Setup

# Hardware Setup

The EC9780 and the NV9000 have identical enclosures and connectors.

Here are the ports of the EC9780 that can be used:

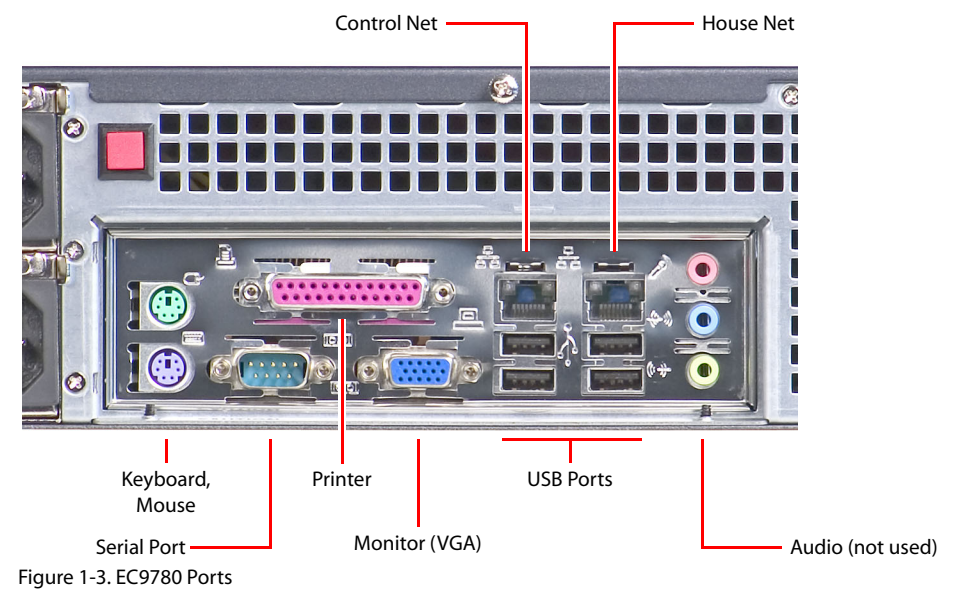

The NV9000 ports are identical, but its four network ports can be used:

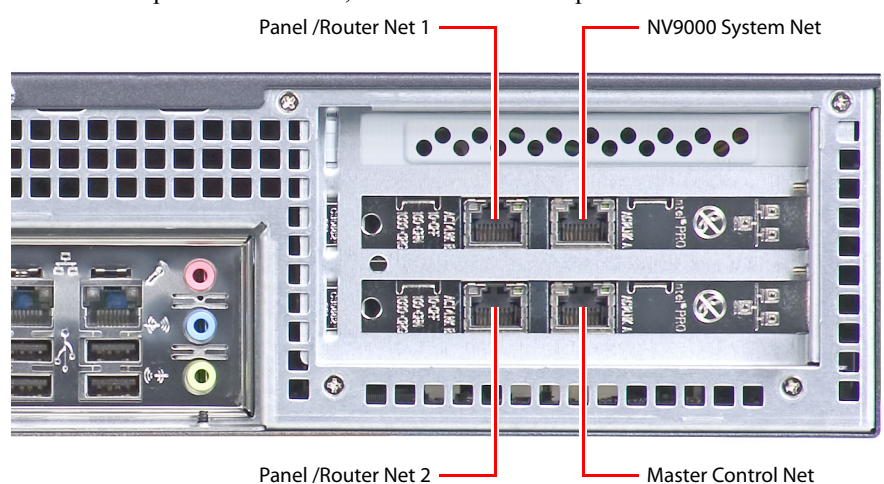

Figure 1-4. NV9000 Ports

To add the EC9780 to your system:

- 1 Cable the 'Control Net' port of your EC9780 to your Internet service.
- 2 Cable the 'House Net' port of your EC9780 to the Ethernet switch (or hub) that supports the 'Panel and Router Net 1' of the NV9000 system controller. (You could also use Panel and Router Net 2 just as easily.)

Software Setup in the EC9780

# Software Setup in the EC9780

Before you can do this, you need to hook up a keyboard monitor and mouse to the EC9780.

You will be performing these 3 main steps:

- 1 Define the IP addresses of the EC9780's ports.
- 2 Define user ID(s) in Mozilla Firefox.
- 3 Optionally, perform a test launch of the user software.

#### Define the IP Addresses

Follow these steps:

1 Go to C:\conf and open NV-server.properties:

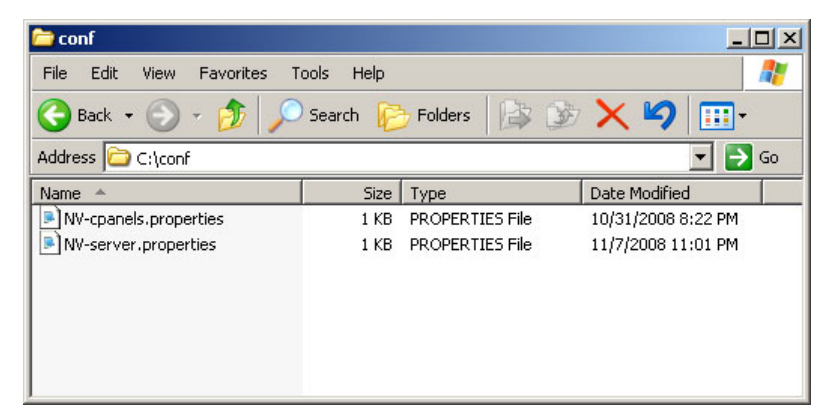

2 Modify the first 3 lines of the NV-server properites file:

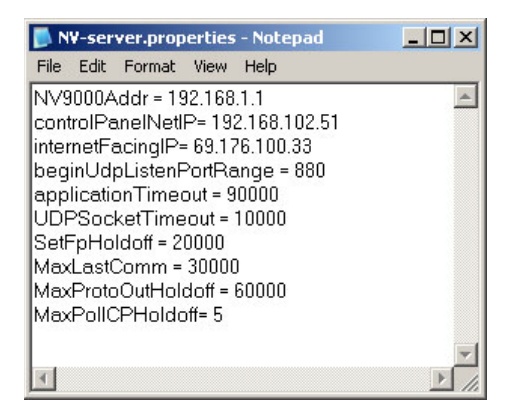

The NV9000Addr is the IP address you have assigned to the (primary) NV9000 system controller. Typically this address is 192.168.1.1.

The internet-facing port, purchased from a service provider, is not arbitrary. The controlPanel-NetIP is arbitrary within the allowable NV9000 address ranges. In the illustration, these are 192.168.102.51 and 69.176.100.33.

3 Save and close the properties file.

## Define User IDs

This step defines a set of user IDs for which the EC9780 will grant access to the NV9000 system.

1 Launch Mozilla Firefox. An icon should exist on the desktop. When it launches, Firefox presents a login page:

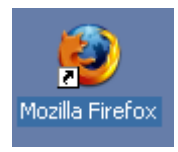

| 😂Login - Mozilla Firefox                                                                                                    | _ 🗆 ×                                                                                                    |
|----------------------------------------------------------------------------------------------------|----------------------------------------------------------------------------------------------------|
| Elle Edit View Higtory Bookmarks Iools Help                                                                                                    |                                                                                                    |
| C X 🔬 🗋 http://localhost:4848/login.jsf                                                                                                    | ☆ •                                                                                                    |
| NC9780 Admin                                                                                                    |                                                                                                    |
|                                                                                                    |                                                                                                    |
| Sun Java <sup>~</sup> System Application Server<br>Admin Console<br>User Name: admin<br>Password: ••••••••<br>Login                                                                                                    |                                                                                                    |
| Copyright @ 2007 Sun Microsystems, Inc. All rights reserved. Unpublished - rights reserved under the Copyright Laws<br>States Sun Microsystems, Inc. has intellectual property right relating to technology embodied in the product that is de<br>document. In particular, and without limitation, these intellectual property rights may include one or more of the U.S. p.<br>http://www.sun.com/patents and one or more additional patents or pending patent applications in the U.S. and in other<br>Government Rights - Commercial software. Government users are subject to the Sun Microsystems, Inc. standard licer<br>and applicable provisions of the FAR and its supplements. Use is subject to license terms. This distribution may include<br>developed by third parties. Portions may be derived from Berkeley BSD systems, licensed from U of CA. Sun, Sun Micro<br>Sun logo. Java, Jini, Netra, Solaris, Sun Ray and Sun Java System Application Server are trademarks or registered tra-<br>Microsystems. Inc. in the U.S. and other countries. | of the United<br>scribed in this<br>atents listed at<br>r countries.U.S.<br>nse agreement<br>r materials<br>osystems, the<br>demarks of Sun |
| Done                                                                                                    | 1                                                                                                    |

Log in. The default user name and password are

admin adminadmin

We recommend you change these from the defaults.

Software Setup in the EC9780

2 After you log in, Firefox displays its console:

| 🐸 Sun Java System Application Serv | ver 9.1_02 Admin Console - Mozilla Firefox |                                 |
|------------------------------------|--------------------------------------------|---------------------------------|
| Eile Edit View History Bookmark    | s <u>T</u> ools <u>H</u> elp               |                                 |
| 🔇 🔊 - C 🗙 🏠 🔲                      | http://localhost:4848/                     | 😭 •                             |
| NC9780 Admin                       |                                            |                                 |
| Home Version                       |                                            | Logout Help                     |
| User: admin Domain: domain1 Ser    | <b>ver:</b> localhost                      |                                 |
| Sun Java <sup>™</sup> System Appl  | ication Server Admin Console               |                                 |
| Common Tasks                       | Common Tasks                               | -                               |
| - 🔁 Registration                   |                                            |                                 |
| Application Server                 |                                            |                                 |
| Applications                       |                                            |                                 |
| Enterprise Applications            | Registration and Support                   | Other Tasks                     |
| Web Applications                   | Registration                               | Search Log Files                |
| EJB Modules                        | Subscriptions                              | Create New JDBC Connection Pool |
| Connector Modules                  |                                            | View Web Services               |
| Lirecycle Modules                  | Update Center                              |                                 |
| Application Client Modules         | Gettting Started Guide                     | Monitoring                      |
|                                    | No New Components Available                | View Monitoring Data            |
| Service Assemblies                 | Deployment                                 | documentation                   |
|                                    | Deploy Enterprise Application (.ear)       | Quick Start Guide               |
| Custom MBeans                      | Deploy Web Application (.war)              | Administration Guide            |
|                                    | Deploy Custom MBean                        | Developer's Guide               |
|                                    |                                            |                                 |
|                                    |                                            |                                 |
| <u>۲</u>                           |                                            |                                 |
| Done                               |                                            | li                              |

Find and expand 'Configuration' in the 'Common Tasks' pane at the left.

3 Expand so that the resulting path is Configuration > Security > Realms > file:

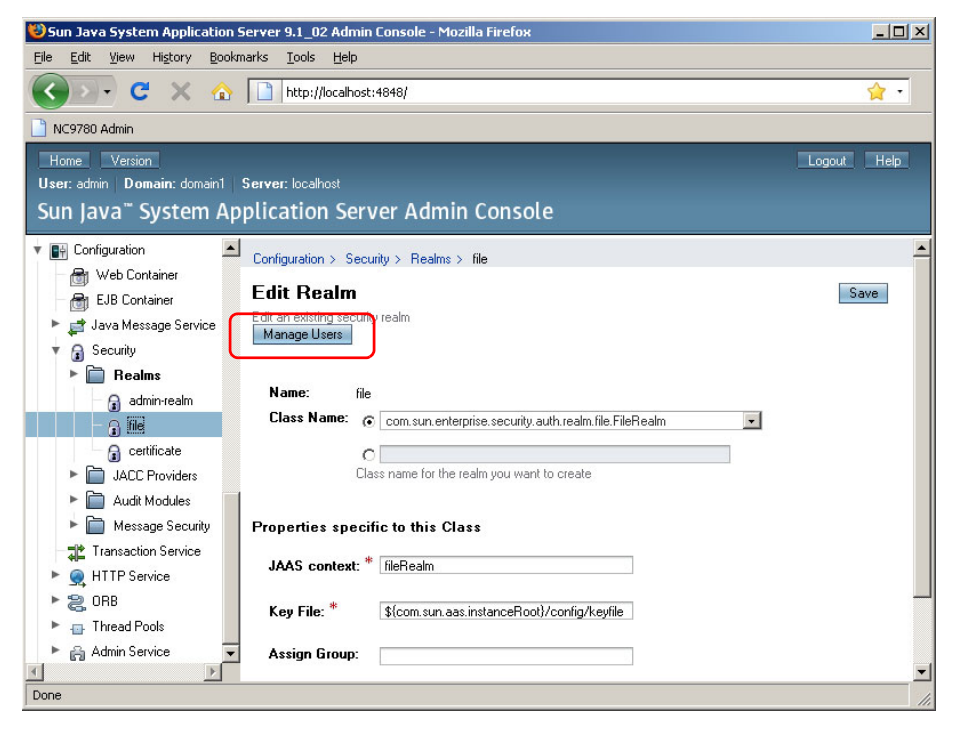

Then click the 'Manage Users' button.

4 In the resulting display, click 'New':

| 🐸 Sun Java System Application Se                               | erver 9.1_02 Admin Console      | - Mozilla Firefox                  |             |
|----------------------------------------------------------------|---------------------------------|------------------------------------|-------------|
| <u>File E</u> dit <u>V</u> iew Hi <u>s</u> tory <u>B</u> ookma | arks <u>T</u> ools <u>H</u> elp |                                    |             |
| 🔇 🔊 - C 🗙 🏠                                                    | http://localhost:4848/          |                                    | 😭 •         |
| NC9780 Admin                                                   |                                 |                                    |             |
| Home Version                                                   |                                 |                                    | Logout Help |
| User: admin Domain: domain1 S                                  | erver: localhost                |                                    |             |
| Sun Java <sup>™</sup> System App                               | blication Server Ad             | min Console                        |             |
| 🔻 📑 Configuration 📃                                            | Configuration > Security > Rea  | alms≻ file                         |             |
| 🔠 Web Container                                                | <b>C</b> 3- U                   |                                    |             |
| EJB Container                                                  | File Users                      | mently and a test and a secondaria | Back        |
| 🕨 🚅 Java Message Service                                       | manage user accounts for the cu | mently selected security realm.    |             |
| 🔻 🔒 Security                                                   | Lleare (0)                      |                                    |             |
| 🕨 📄 Realms                                                     |                                 |                                    |             |
| admin-realm                                                    | New                             |                                    |             |
|                                                                | User ID                         | Group List                         |             |
| 🔒 certificate                                                  | No items found.                 |                                    |             |
| JACC Providers                                                 |                                 |                                    |             |
| Audit Modules                                                  |                                 |                                    |             |
| 🕨 📄 Message Security                                           |                                 |                                    |             |
| Transaction Service                                            |                                 |                                    |             |
| 🕨 🧙 HTTP Service                                               |                                 |                                    |             |
| 🕨 🍔 ORB                                                        |                                 |                                    |             |
| 🕨 👜 Thread Pools                                               |                                 |                                    |             |
| 🕨 👸 Admin Service 🛛 🔽                                          |                                 |                                    |             |
| ۲. F                                                           |                                 |                                    |             |
| Done                                                           |                                 |                                    | 11.         |

5 The user profile appears. Enter values in the fields:

| 😂 Sun Java System Application                       | Server 9.1_02 Admin Console                               | - Mozilla Firefox                                                     |                                                                       | _ O ×                       |
|-----------------------------------------------------|-----------------------------------------------------------|-----------------------------------------------------------------------|-----------------------------------------------------------------------|-----------------------------|
| <u>Eile E</u> dit <u>V</u> iew History <u>B</u> ook | vmarks <u>T</u> ools <u>H</u> elp                         |                                                                       |                                                                       |                             |
| 🔇 🔊 - C 🗙 🏠                                         | http://localhost:4848/                                    |                                                                       |                                                                       | <b>☆</b> •                  |
| NC9780 Admin                                        |                                                           |                                                                       |                                                                       |                             |
| Home Version                                        |                                                           |                                                                       |                                                                       | Logout Help                 |
| User: admin Domain: domain1                         | Server: localhost                                         |                                                                       |                                                                       |                             |
| Sun Java <sup>™</sup> System Ap                     | pplication Server Ad                                      | min Console                                                           |                                                                       |                             |
| V 📑 Configuration                                   | Configuration > Security > Rea                            | alms > file                                                           |                                                                       |                             |
| 🔠 Web Container                                     | New File Dealm H                                          |                                                                       | ſ                                                                     | OK Canad                    |
| - 🗂 EJB Container                                   | Freste new user accounts for the                          | rCI                                                                   | l                                                                     |                             |
| 🕨 🚅 Java Message Service                            | Credite free date accounts for the                        | currently selected security realm.                                    |                                                                       |                             |
| 🔻 🔒 Security                                        |                                                           |                                                                       |                                                                       |                             |
| Realms                                              | User ID *                                                 | user_605                                                              |                                                                       |                             |
| admin-realm                                         |                                                           | Name of a user to be granted acc<br>must contain only alphanumeric, ( | ess to this realm; name can be u<br>underscore, dash, or dot characte | p to 255 characters,<br>ers |
| - 🔒 🖩                                               | Group List                                                | NvRemoteSecuritvGroup                                                 |                                                                       |                             |
| 🕞 certificate                                       |                                                           | Separate multiple groups with con                                     | nmas                                                                  |                             |
| JACC Providers                                      | New Password *                                            | •••••                                                                 |                                                                       |                             |
| 🕨 📄 Audit Modules                                   | Confirm New Password *                                    | •••••                                                                 |                                                                       |                             |
| Message Security                                    | 3.6 Sector States and Contract Contract Contract Contract |                                                                       |                                                                       |                             |
| Transaction Service                                 |                                                           |                                                                       |                                                                       |                             |
| HTTP Service                                        |                                                           |                                                                       |                                                                       |                             |
| 🕨 🍔 ORB                                             |                                                           |                                                                       |                                                                       |                             |
| Thread Pools                                        |                                                           |                                                                       |                                                                       |                             |
| 🕨 🖹 Admin Service 💽                                 |                                                           |                                                                       |                                                                       |                             |
|                                                     |                                                           |                                                                       |                                                                       |                             |
| Done                                                |                                                           |                                                                       |                                                                       | 1                           |

The user ID you enter must be composed of a name and a panel ID separated by an underbar. The panel ID is an integer that represents a panel you have defined in the NV9000-SE Utilities configuration that applies to your system. The name is arbitrary and represents either the remote operator or the remote workstation.

Software Setup in the EC9780

The group must be 'NvRemoteSecurityGroup'.

The password is arbitrary and will be used by the remote operator when he or she accesses the NV9000 system (through the EC9780).

The user ID and password should be convenient to the remote panel operator.

6 When you have entered these values, click 'OK'. The 'Users' window displays the new entry:

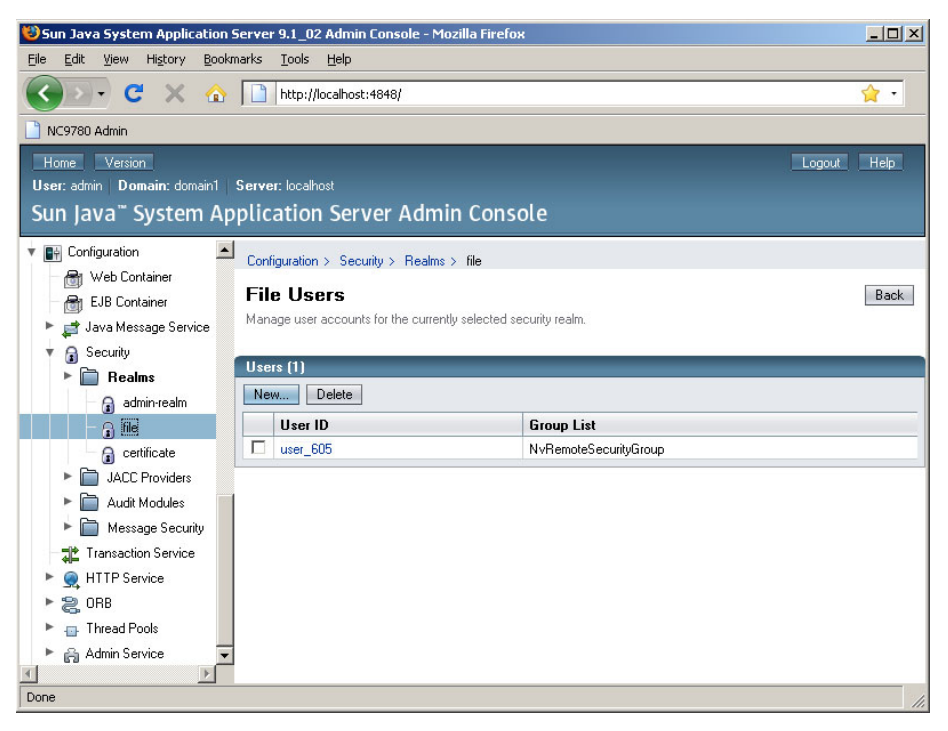

You can exit FireFox at this point, unless you want to add more users. Click 'New' again to add another user.

#### **Optional Test Launch**

This is a test launch of the user software. The initial launch at a remote site will create a desktop icon for the NV9605T remote panel and perform other minor related tasks. This test performs the launch on the EC9780.

Follow these steps for the test launch:

1 Launch Mozilla FireFox (again). Enter the secure URL

https://internet address/launch

where *internet address* is the address you assigned to the 'internetFacingIP' parameter. To match the preceding examples, this address would be https://69.176.100.33/launch.

▲ If you have accidentaly delete the EC9780's security self-certificate, you will see security warnings. In this situation, you should restore the certificate.

You will be asked for your user ID and password.

| Authenticatio | n Required                                                                                   |
|---------------|----------------------------------------------------------------------------------------------|
| ?             | A username and password are being requested by https://192.168.102.51. The site says: "File" |
| User Name:    | doug_605                                                                                     |
| Password:     | •••••                                                                                        |
|               | OK Cancel                                                                                    |

Enter one of the user ID/password combinations you defined in the FireFox console.

Following this, the NV9605T application will also ask for your user ID and password.

| Authenticatio  | n Required                               | × |
|----------------|------------------------------------------|---|
| ر<br>س<br>Java |                                          |   |
| Enter login de | tails to access File on /192.168.102.51: |   |
| User name:     | doug_605                                 |   |
| Password:      | ****                                     | 1 |
| 🖵 Save this p  | password in your password list           |   |
|                | OK Cancel                                |   |
| Authentication | n scheme: Basic                          |   |

Enter the same ID and password.

Software Setup in the EC9780

After that, Firefox displays a startup page:

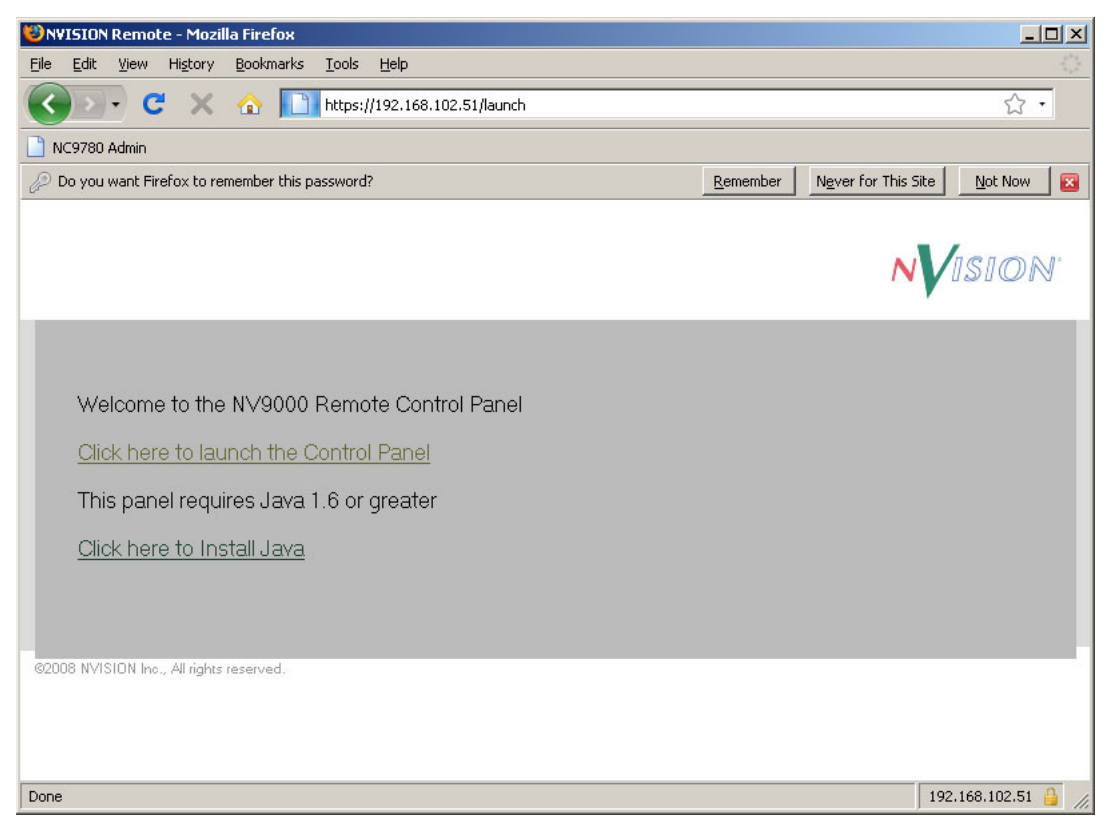

Because you are running this on the EC9780, Java has already been installed. Click 'Click here to launch the control panel'.

The control panel now appears. It first appears empty:

| W NVISI     | DN - N¥96(  | 05T Avera   | age Ping: O | ) Max Ping  | : 62        |             |             |             |             |             |             |             |             |            |            |           |               | _ 🗆 🗙 |
|-------------|-------------|-------------|-------------|-------------|-------------|-------------|-------------|-------------|-------------|-------------|-------------|-------------|-------------|------------|------------|-----------|---------------|-------|
| HDYTR       | HDVTR       | HDVTR       | HOVTR       | HOVTR       | HDVTR       | HOVTR       | HDVTR       | HOVIE       | HOVTR       | HOVTR       | HOVTR       | HOVIR       | HOVTR       | HOVTR      | HDVTR      | N/ISION   | Page Prev     |       |
| 1           | 2           | 3           | 4           | 5           | 6           | 7           | 8           | 2           | 10          | 11          | 12          | 13          | 14          | 1          | 2          | Not       | up Src        |       |
| 2           |             |             |             | 9           |             |             |             |             |             | 6           |             |             |             | 4          |            | Connected |               |       |
| HDYTR<br>15 | HDVTR<br>15 | HDVTR<br>17 | HDVTR<br>18 | HDVTR<br>19 | HDVTR<br>20 | HDVTR<br>21 | HDVTR<br>22 | HDVTR<br>23 | HDVTR<br>24 | HDVTR<br>25 | HDVTR<br>26 | HDVTR<br>27 | HDVTR<br>28 | HDVTR<br>3 | HDVTR<br>4 |           | Page.<br>Down |       |
|             |             |             |             |             |             |             |             |             |             |             |             |             |             |            |            | N¥9605T   |               |       |

If, after a few seconds, the panel panel buttons do not change, right-click the word "NVISION." A context menu appears:

| HDVTR<br>2 | Not<br>Conne | Set Font Size<br>Set To Default Size<br>Always On Top |  |
|------------|--------------|-------------------------------------------------------|--|
| HDVTR<br>4 |              | Connect<br>Disconnect                                 |  |
|            | N¥960        | Exit                                                  |  |

Click the 'Connect' command.

Software Setup in the User's PC

The panel should fully illuminate with its configured buttons:

| W NVISIO    | DN - N¥960  | 05T Avera   | ige Ping: 1 | Max Ping    | : 62        |             |             |             |             |             |             |             |             |            |            |                   |              |             | _ 0 | × |
|-------------|-------------|-------------|-------------|-------------|-------------|-------------|-------------|-------------|-------------|-------------|-------------|-------------|-------------|------------|------------|-------------------|--------------|-------------|-----|---|
| HDVTR<br>1  | HDVTR<br>2  | HDVTR<br>3  | HDVTR<br>4  | HD¥TR<br>5  | HDVTR<br>6  | HDVTR<br>7  | HDVTR<br>8  | HDVTR<br>9  | HDVTR<br>10 | HDVTR<br>11 | HDVTR<br>12 | HDVTR<br>13 | HDVTR<br>14 | HDVTR<br>1 | HD¥TR<br>2 | HDVTR 15          | Page<br>up   | Prev<br>Src |     |   |
| HDVTR<br>15 | HDVTR<br>16 | HDVTR<br>17 | HDVTR<br>18 | HDVTR<br>19 | HDVTR<br>20 | HDVTR<br>21 | HDVTR<br>22 | HDVTR<br>23 | HDVTR<br>24 | HDVTR<br>25 | HD¥TR<br>26 | HDVTR<br>27 | HDVTR<br>28 | HDVTR<br>3 |            | Page 1<br>NV9605T | Page<br>Down |             |     |   |

The initial launch of the NV9605T panel places a shortcut for the panel on the desktop and makes an entry for the panel in the Windows Start menu. Thereafter, double-clicking the shortcut launches the panel with only a single user ID/password check.

This process resembles what the remote user experiences the first time the software launches. Note that the remote operator might be using a browser other than FireFox.

The user does not have the ability to choose a configuration for this panel (as one does with the NV9605 virtual panel.) The configuration is defined in NV9000-SE Utilities and given to the user in the EC9780 software as discussed under Define User IDs on page 5.

If you have created a panel configuration for the NV9605T, you could test it at this point.

▲ You might note the time-out function (green bar) at the right end of the panel. It is described under <u>Using the NV9605T Panel</u> on page 14.

### Software Setup in the User's PC

This simple process is performed by the remote operator. At a remote site, the process has different characteristics.

The remote operator should follow these steps to launch the panel initially:

1 Start a browser, e.g., Internet Explorer.

https://internet address/launch

where *internet address* is the address you assigned to the 'internetFacingIP' parameter. To match the preceding examples, this address would be https://69.176.100.33/launch.

▲ If you have accidentaly delete the EC9780's security self-certificate, you will see security warnings. In this situation, you should restore the certificate.

Software Setup in the User's PC

The launch panel appears:

| CNVISION Remote - Microsoft Internet Explorer provided by N |                            |
|-------------------------------------------------------------|----------------------------|
| 🚱 🕤 👻 🙋 https://192.168.102.51/launch                       | 🔄 🔒 🍫 🗙 Google 🖉 🔎 •       |
| Eile Edit View Favorites Tools Help                         |                            |
| 😭 🏟 🏉 NVISION Remote                                        | 🚹 👻 🗟 🗸 🖶 Page 🕶 🎯 Tools 🗸 |
|                                                             | NVISION'                   |
| Welcome to the NV9000 Remote Control Panel                  |                            |
| <u>Click here to launch the Control Panel</u>               |                            |
| This panel requires Java 1.6 or greater                     |                            |
| <u>Click here to Install Java</u>                           |                            |
| ©2008 NVISION Inc., All rights reserved.                    |                            |

The operator should click 'Click to launch the Control Panel'.

If the operator's PC does not have Java 1.6 installed, the operator should first click 'Click here to Install Java' and follow the simple instructions and procedure. If Java 1.6 is not installed, he or she will see a message resembling this one:

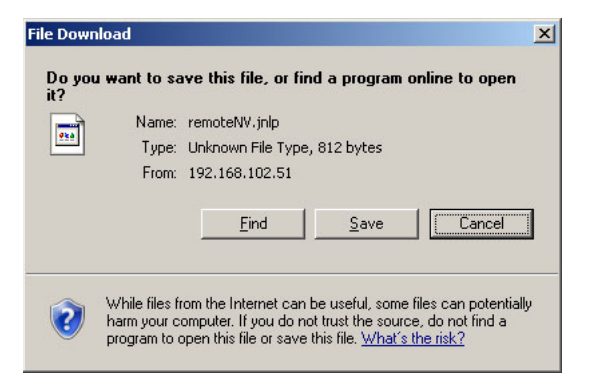

2 When the operator launches the control panel, several events occur.

First, a security warning appears. The operator should click 'Run'.

| e applic<br>you wa | ation's digital signature cannot be verified.<br>nt to run the application? |        |
|--------------------|-----------------------------------------------------------------------------|--------|
| Name:              | Remote NV                                                                   |        |
| Publisher:         | NVision                                                                     |        |
| From:              | https://192.168.102.51                                                      |        |
| Always ti          | ust content from this publisher.                                            |        |
|                    | Due                                                                         | Capero |

Software Setup in the User's PC

3 The panel (initially dark) appears and the authentication dialog appears:

| ils to access | File on /19                                            | 92.168.102                                                                | .51:                                                                                             |
|---------------|--------------------------------------------------------|---------------------------------------------------------------------------|--------------------------------------------------------------------------------------------------|
| doug_605      |                                                        |                                                                           |                                                                                                  |
| *****         |                                                        |                                                                           |                                                                                                  |
| ssword in ye  | our passwo                                             | ord list                                                                  |                                                                                                  |
|               | F                                                      |                                                                           |                                                                                                  |
|               |                                                        | OK                                                                        | Cancel                                                                                           |
|               | ils to access<br>Joug_605<br>#########<br>ssword in yo | ils to access File on /19<br>foug_605<br>*******<br>ssword in your passwo | ils to access File on /192.168.102<br>foug_605<br>********<br>ssword in your password list<br>OK |

The operator must, of course, enter a valid user ID and password.

The control panel first appears empty (dark):

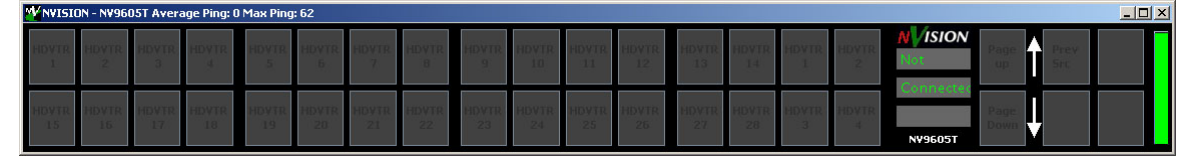

If, after a few seconds, the panel panel buttons do not change, the operator must right-click the word "NVISION." A context menu appears:

| HD¥TR<br>2 | Not<br>Conne | Set Font Size<br>Set To Default Size<br>Always On Top |  |
|------------|--------------|-------------------------------------------------------|--|
| HDVTR      |              | Connect                                               |  |
| 4          | N¥960        | Disconnect<br>Exit                                    |  |

Click the 'Connect' command. The panel should fully illuminate with its configured buttons:

|       | DN - N¥96( | 05T Avera | ige Ping: 1 | Max Ping | : 62  |       |       |       |       |       |       |       |       |       |       |          |           | _ 🗆 × |
|-------|------------|-----------|-------------|----------|-------|-------|-------|-------|-------|-------|-------|-------|-------|-------|-------|----------|-----------|-------|
| HDVTR | HDVTR      | HDVTR     | HDVTR       | HD¥TR    | HDVTR | HDVTR | HDVTR | HDVTR | HDVTR | HDVTR | HDVTR | HDVTR | HDVTR | HDVTR | HD¥TR | N ISION  | Page Prev |       |
| 1     | 2          | 3         | 4           | 5        | 6     | 7     | 8     | 9     | 10    | 11    | 12    | 13    | 14    | 1     | 2     | HDVTR 15 | up Src    |       |
| HDVTR | HDVTR      | HDVTR     | HDVTR       | HDVTR    | HD¥TR | HDVTR | HDVTR | HDVTR | HDVTR | HDVTR | HDVTR | HDVTR | HDVTR | HDVTR | HD¥TR | Page 1   | Page      |       |
| 15    | 16         | 17        | 18          | 19       | 20    | 21    | 22    | 23    | 24    | 25    | 26    | 27    | 28    | 3     | 4     | N¥9605T  | Down      |       |

During the initial launch, the software installs a desktop icon and a Windows start menu entry for the remote panel.

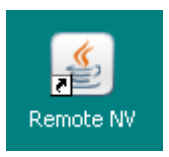

The Start Menu entry is Programs > Nvision > Remote NV.

4 The remote panel launch is complete. After this first time, the operator may simply click the desktop icon to launch the control panel. (Authentication is still required.)

Using the NV9605T Panel

Please note the following:

- The panel configuration is fixed—determined in the configuration of the EC9780. The user has no choice, except perhaps to negotiate with the you.
- Panel configurations include button definitions, panel modes (e.g., release mode, data routing mode) and a few other factors. For information, refer to the *NV9000-SE Utilities User's Guide*.

# Using the NV9605T Panel

Much of the control panel function is pre-determined by you or someone in your organization prior to distribution to remote operators. You will have created one or more NV9605 configurations in NV9000-SE Utilities and will have assigned one of the configurations (identified by panel ID) to the remote user(s). The exact nature of your configuration is a matter of negotiation between remote panel users and you.

Although it is not possible to describe every configuration, it is possible to present some usage guidelines:

- There are four banks of 8 buttons (or 2 rows of 16 buttons). The NV9605T shows up to 4 pages of buttons. (That allows 128 buttons.) Use the page up and page down buttons to scroll through pages.
- · Green buttons represent source devices; amber buttons represent destination devices.
- The panel has three 8-character status lines. The third shows the number of the selected page. The middle status line shows the selected destination. The top status line shows the source for the selected destination.
- A take is either a 1- or 2-button operation:

(1) Optionally press a destination button.

(2) Select source button.

• There are 4 function buttons to the right of the arrows. The functions are arbitrarily chosen from a fixed set at configuration.

See Button Functions on page 15 for a complete listing.

- To the right of the function buttons is a timeout indicator. The panel times out after 60 seconds of non-use. If it does time out, the operator must "reconnect" by clicking 'Connect' on the context menu (which is available by right-clicking anywhere in the black region or in the logo.)
- The panel can be resized. You can shrink it, but after a certain limit, the panel buttons get cropped away. There is a command in the context menu to restore the panel's default size.

Please refer to the NV9605 documentation in the *NV9000-SE Utilities User's Guide* for information. Also, please note:

- There are NV9605 configuration options that the remote operator cannot see. For example, there are 2 "release" modes and 3 "data routing modes" that might be in effect. The operator should be aware of these options, but might not be. In any case, the operator cannot directly control the options.
- A physical NV9605 has GPIO connectors (which are configurable) and whatever panel configuration the NV9605T uses will include those. Needless to say, the NV9605T does not have GPIO connectors and those configuration data are simply ignored.

Misc. Topics

#### The Context Menu

This is the contect menu that appears when the operator right-clicks in blank area of the panel:

| Set Font Size       |  |  |  |  |  |
|---------------------|--|--|--|--|--|
| Set To Default Size |  |  |  |  |  |
| 🗹 Always On Top     |  |  |  |  |  |
| Connect             |  |  |  |  |  |
| Disconnect          |  |  |  |  |  |
| Exit                |  |  |  |  |  |

Commands in this menu include:

• Set Font Size ...

The choices range from size 7 to size 15. The default is 11.

· Set to Default Size

If you have resized the panel, this command restores the panel to its default size (1155×155 pixels).

• Always on Top

This is a checkbox item—a Boolean option. When the box is checked, the panel remains in front of every other window on the operator's screen. Otherwise it does not.

• Connect

Click this command to connect the remote panel to the EC9780. You might have to reconnect using this command if your panel times out.

• Disconnect

Click this command to disconnect the remote panel from the EC9780.

• Exit

Click this command to terminate and close the panel.

Customers familiar with the NV9605V (virtual control panel) will notice that the context menu of the NV9605T is reduced.

# **Misc.** Topics

#### **Button Functions**

There are two classes of buttons:

- Those that assign a dedicated function to a button directly, such as 'Default State' or 'Clear'.
- Those that define a variable function, such as 'Source' or 'Level'. With this type of assignment, additional selections are needed before the button can be used.

These are the assignable button types. The 'Where' column indicates where the button type can be applied. "Right 4" means the right-most 4 function buttons. "Left 32" means the left-most 32 function buttons. (Remember that there are 4 pages of 32 buttons for a total of 128 functions.)

| Туре                   | Where     | Description                                                                                                    |
|------------------------|-----------|----------------------------------------------------------------------------------------------------|
| Broadcast              | Right 4   | On the data (control) level, the button assigns one controlling device (master) to multiple controlled devices (slaves). Useful in dubbing and editing applica-<br>tions. Status is only reported from the first assigned slave.                                                            |
| Chop                   | Right 4   | When supported by the router, the button is a toggle that enables and disables rapid switching of the selected destination device between the current source and the preset source. Used to test system timing.                                                                             |
| Default State          | Right 4   | Reverts the panel to its pre-defined state.                                                                                                    |
| Destination            | Left 32   | The button selects a destination device.                                                                                                    |
| Destination<br>Lock    | Right 4   | The button sets or clears a "lock" on the current destination device.                                                                                                    |
| Destination<br>Protect | Right 4   | The button sets or clears a "protect" on the current destination device.                                                                                                    |
| Free Source            | Right 4   | The button selects a phantom device that can be used to release (or free) devices on the data (control) level. A free source is also used with tielines to free the tieline for others to use.                                                                                              |
| Hold                   | Right 4   | The button causes preset information to be retained after a take. Useful when routing the same source to many destinations.                                                                                                    |
| Level                  | Left 32   | Chooses a specific virtual level.                                                                                                    |
|                        |           | When you assign a level button, an additional drop-down menus appears: vir-<br>tual level. Choose one of the levels (or 'none') from the list.                                                                                                    |
| Menu                   | Right 4   | When pressed, the button brings up menus in the Display section of the panel that provide access to a variety of local panel options. <i>We strongly recommend that you do not create panel configurations that have menu buttons.</i>                                                      |
| None/All               | Right 4   | The button selects <i>all levels</i> or <i>no levels</i> as part of a switch. Levels available depend upon the selected destination device.                                                                                                    |
| Previous<br>Source     | Right 4   | The button presets the previously selected source to the currently selected desti-<br>nation. (The function does not apply to sources chosen at other panels.)                                                                                                    |
| Salvo                  | Left 32   | The button arms a salvo. A second press of the button executes the salvo.                                                                                                    |
| Source                 | Left 32   | The button selects a source device.                                                                                                    |
| Source<br>Master       | Right 4   | The button reverses the direction of data routing for devices used in data (con-<br>trol) level takes. For example, if the destination (controlling) device is the mas-<br>ter and the source (controlled) device is the slave, press Source Master to<br>reverse the roles.                |
| Source Shift           | Right 4   | Every source button can represents 2 sources. The Source Shift button is a toggle that enables or disables the second source. Without a source shift button, the user is limited to the 64 first sources. (The Source Shift button acts like the Shift key or Caps Lock key on a keyboard.) |
| Undefined              | Both sets | An undefined button remain unlit and unusable.                                                                                                    |

Please refer to the *NV9000-SE Utilities User's Guide* or other NV9000 documentation for more information.

### **Obtaining Security Certificates**

We supply a self-certificate. We *do not* recommend that you purchase a real security certificate. (It is possible for you or for the remote operator to side-step a missing certificate.)

### **Technical Support**

Miranda has made every effort to ensure that the equipment you receive is in perfect working order and that the equipment fits your needs. In the event that problems arise that you cannot resolve, or if there are any questions regarding this equipment or information about other products manufactured by Miranda, please contact your local representative or contact Miranda directly through one of the appropriate means listed here.

• Main telephone: 514-333-1772 Fax: 514-333-9828

In the Americas, call toll-free: +1-800-224-7882 (9 am to 9 pm EST) In Europe, the Middle East, African or the UK, call +44 (0) 1491 820222 (9 am to 6 pm, GMT) In France, call +33 1 55 86 87 88 (9 am to 5 pm, GMT + 1) In Asia, call +852-2539-6987 (9 am to 5 pm, GMT + 8) In China, call +86-10-5873-1814

• E-Mail:

In the Americas, techsupp@miranda.com In Europe, the Middle East, African or the UK, eurotech@miranda.com In France, eurotech@miranda.com In Asia, asiatech@miranda.com In China, asiatech@miranda.com

• Website: http://www.miranda.com

| • Mail                     | Shipping                    |
|----------------------------|-----------------------------|
| Miranda Technologies, Inc. | NVISION, Inc.               |
| 3499 Douglas B. Floreani   | 125 Crown Point Court       |
| Montreal, Quebec           | Grass Valley, CA 95945, USA |
| Canada H4S 2C6             |                             |

▲ **Note:** Return Material Authorization (RMA) required for all returns.

Technical Support